<u>I laboratoriene for infrarød spektroskopi</u> (IR) finnes det spektrometre for Fouriertransformasjons-IR(FTIR), nærinfrarød spektroskopi (NIR og FT-NIR), Raman og synlignærinfrarød (VIS/NIR) målinger.

All hjelp til bruk av de elektriske apparatene og spektrene får du heldigvis av Egil Nodland

På alle datamaskinene til alle apparatene er det en mappe som heter **C:\spektra**. På maskiner med to-delt hard-disk heter mappen **D:\spektra**. Det er kun der og i underkataloger spektre skal lagres.

Spektrene må overføres til trygg lagring vha programmet <u>SSH Secure File Transfer Client</u> som finnes på alle datamaskinene til alle apparatene. Studenter kobler seg til **sync.uib.no**, og ansatte bruker **login.uib.no** 

English; **all** training is given by Egil Nodland, lucky you. On all hard drives on all computers there are folders labelled C:\Spectra or D:\Spectra. Only there, and in sub folders spectra are to be saved.

The spectra must be transferred to safe drives using the program **SSH secure file transfer** client. Students connects to sync.uib.no, employees to login.uib.no

## File transfer from FTIR lab.

Start the program SSH ftp (secure file transfer client)
Press «quick connect».
Enter the following:
Host name: login.uib.no
User name: Your own
Press connect and type your own password when asked for.

The remote folder will be set to your UNIX home directory, and will look something like this; HOME/sivXX/user name

## FT-IR

**Transfer** all your spectra, press the disconnect icon, and return to your office and open the file explorer.

Your UNIX home directory is labeled station W: in windows 7.

Map station W: as \\takvam.uib.no\user name

If station W: is missing, call 84700 (Brita) and you will get remote assistance.

## File transfer from FTIR-lab for students

Host name = sync.uib.no

User name: your own

Press **connect** and type your own password when asked for.

**Transfer** all your spectra, press the disconnect icon, and return to your office and open the file explorer.

Your home directory is labeled station Z:

Map station Z: as \\ustaoset.uib.no\user name

or

Map station Z: as \\hallingskeid.uib.no\user name